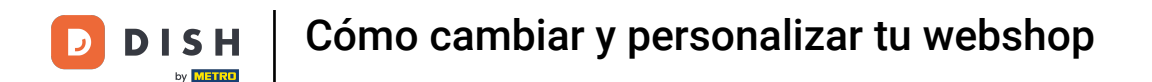

Bienvenido al panel de DISH POS. En este tutorial, te mostramos cómo cambiar y personalizar tu webshop. Primero, haz clic en Autoservicio.

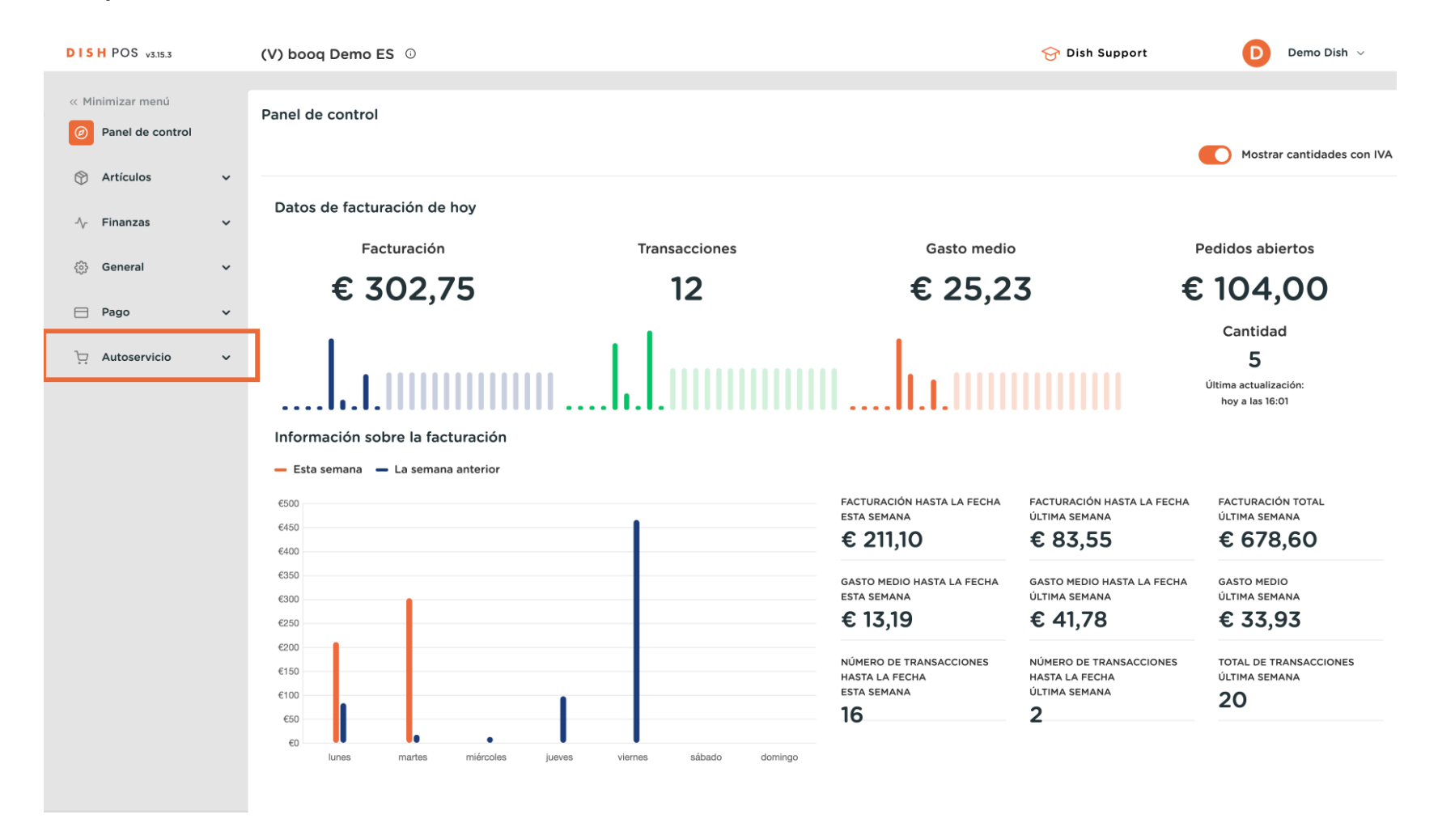

#### Luego ve a Canales de venta.

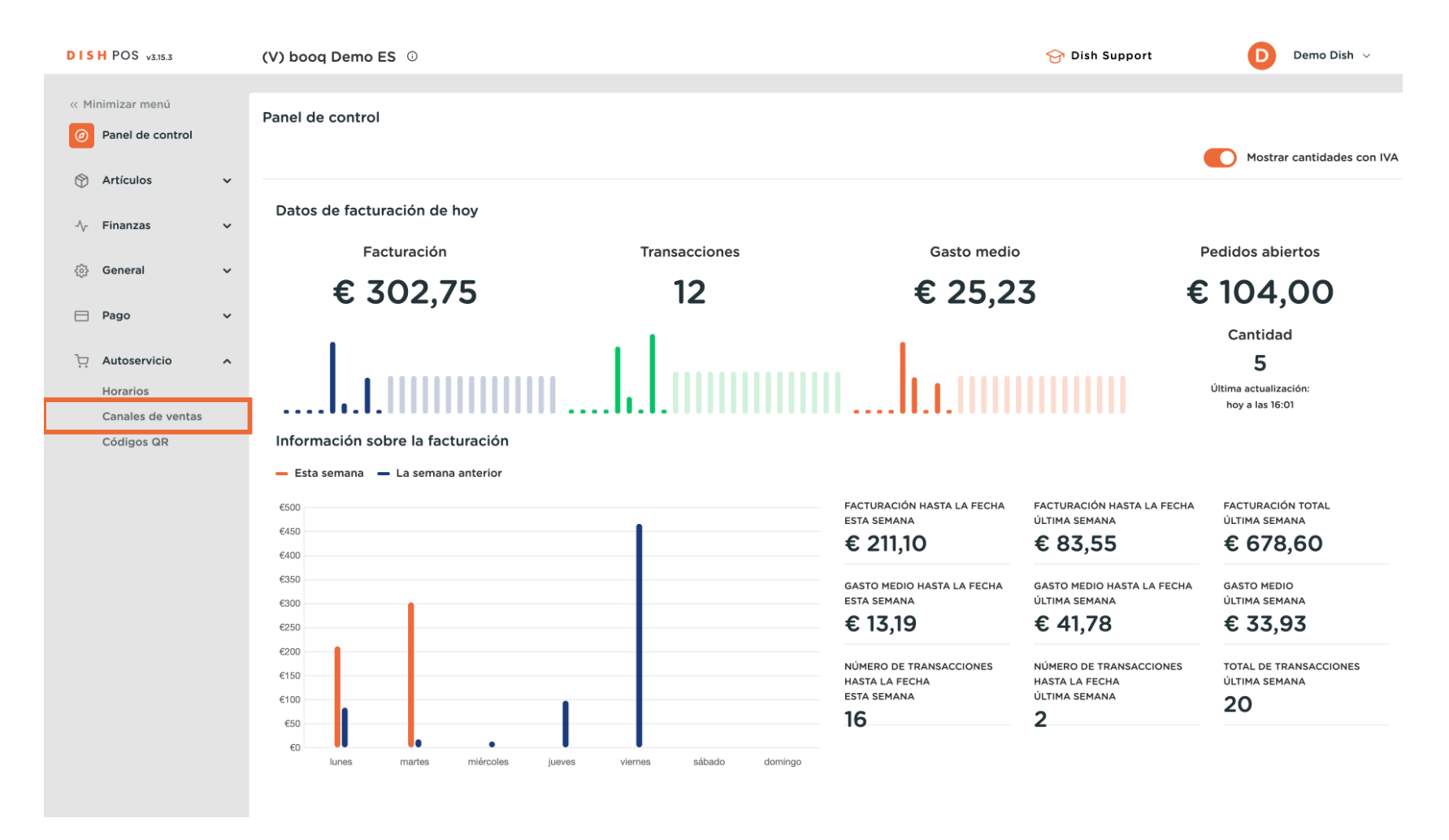

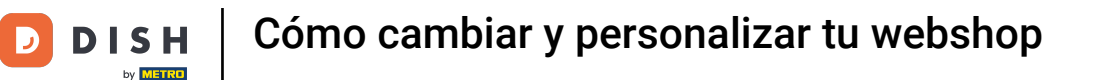

Ahora estás en la vista general de tus canales de venta. Para ajustar la configuración de un canal de ventas, utiliza el icono de edición correspondiente.

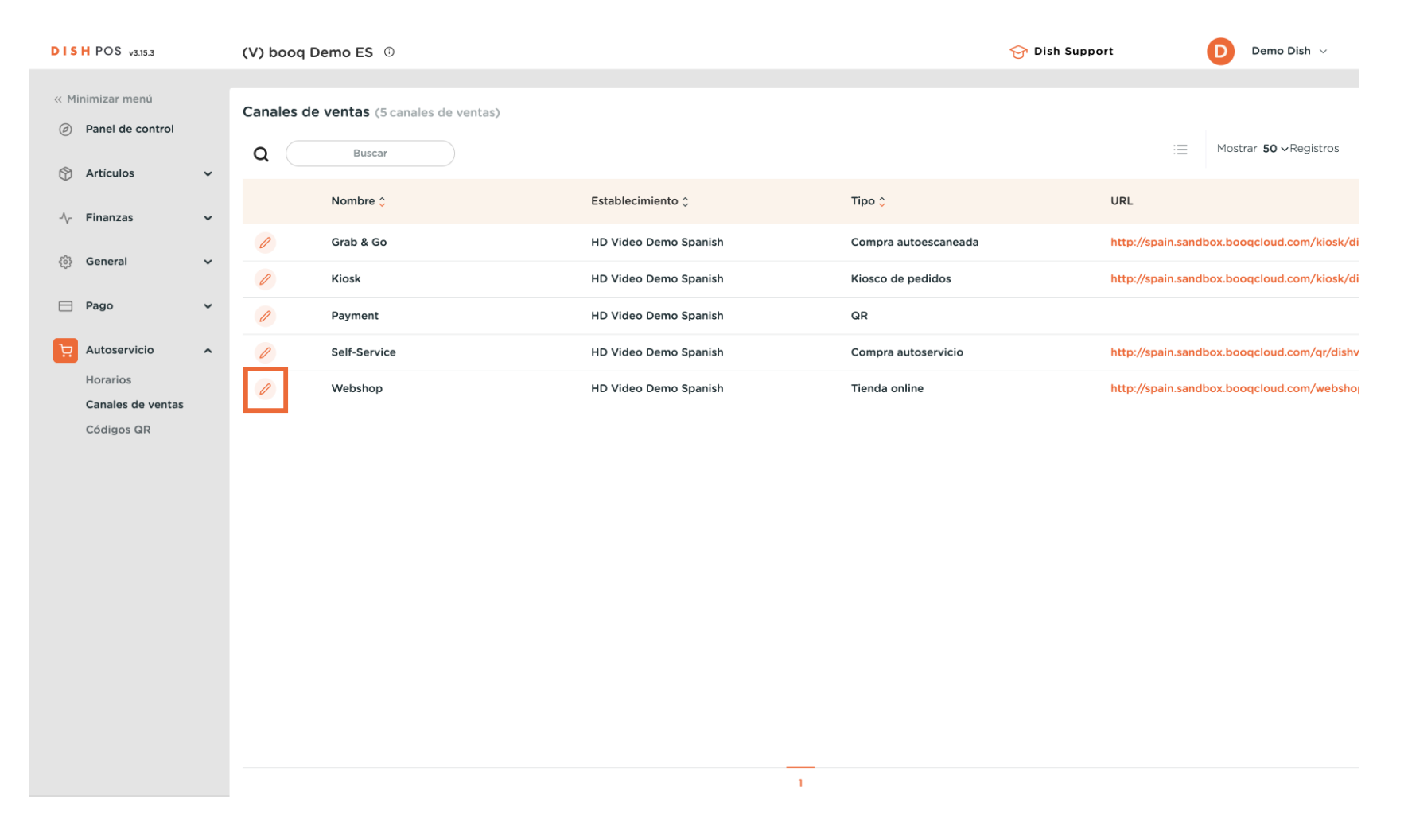

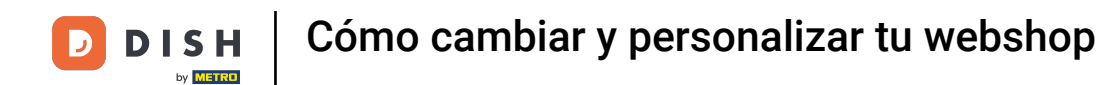

Se abrirá una nueva ventana, donde podrás ajustar la información del canal de venta. Para cambiar el nombre de la tienda virtual, utiliza el campo de texto correspondiente.

| DISH POS v3.15.3 | Editar tienda online | General                                                                                         | CERRAR 🚫 |
|------------------|----------------------|-------------------------------------------------------------------------------------------------|----------|
| « Minimizar menú | 🚯 General            | Nombre <sup>a</sup> Webshop                                                                     |          |
| Panel de control | 🖒 Contenido          |                                                                                                 |          |
| 🕎 Artículos 🗸    | 🔁 Aspecto            | Establecimiento                                                                                 |          |
| -√ Finanzas ✓    | 🗀 Aviso legal        | Establecimiento HD Video Demo Spanish                                                           |          |
| 🏟 General 🗸      | Horario de apertura  | Instalación* Vebshop V                                                                          |          |
| 🗖 Pago 🗸 🗸       |                      | Ajustes de los idiomas                                                                          |          |
| . Autoservicio 🔷 |                      | Idiomas Por defecto ~                                                                           |          |
| Horarios         |                      | Interacción del cliente                                                                         |          |
| Códigos QR       |                      | Permitir comentarios en o                                                                       |          |
|                  |                      | Opciones de pago                                                                                |          |
|                  |                      | Las opciones de pago directo se pueden configurar en las páginas de métodos de pago y de menús. |          |
|                  |                      | Pago al recoger                                                                                 |          |
|                  |                      | Identificación                                                                                  |          |
|                  |                      | ID 25                                                                                           |          |
|                  |                      |                                                                                                 |          |
|                  |                      |                                                                                                 |          |
|                  |                      |                                                                                                 | Guardar  |

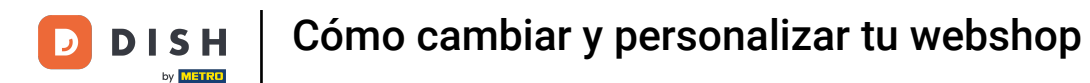

Los canales de venta siempre se asignan a una instalación. Para cambiar la instalación asignada, utiliza el menú desplegable correspondiente.

| DISH POS v3.15.3  | Editar tienda online      | General                                                                                         | ERRAR 🗴 |
|-------------------|---------------------------|-------------------------------------------------------------------------------------------------|---------|
| « Minimizar menú  | General                   | Nombre* Webshop                                                                                 |         |
| Panel de control  | 🖉 Contenido               |                                                                                                 |         |
| 🕅 Artículos 🗸 🗸   | Aspecto                   | Establecimiento                                                                                 |         |
| √ Finanzas ✓      | 🏳 Aviso legal             | Establecimiento HD Video Demo Spanish                                                           |         |
| ණු General ✓      | () Horario de apertura    | Instalación"                                                                                    |         |
| 🗖 Pago 🗸 🗸        | Información de la empresa | Ajustes de los idiomas                                                                          |         |
| 🕁 Autoservicio 🧄  |                           | Idiomas Por defecto V                                                                           |         |
| Canales de ventas |                           | Interacción del cliente                                                                         |         |
| Códigos QR        |                           | Permitir comentarios en o los pedidos                                                           |         |
|                   |                           | Opciones de pago                                                                                |         |
|                   |                           | Las opciones de pago directo se pueden configurar en las páginas de métodos de pago y de menús. |         |
|                   |                           | Pago al recoger                                                                                 |         |
|                   |                           | Identificación                                                                                  |         |
|                   |                           | ID 25                                                                                           |         |
|                   |                           |                                                                                                 |         |
|                   |                           |                                                                                                 | Guardar |

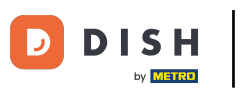

#### A continuación, selecciona una instalación de las opciones dadas.

| DISH POS v3.15.3              | Editar tienda online                          | General                                |                                                       | CERRAR (X | ) |
|-------------------------------|-----------------------------------------------|----------------------------------------|-------------------------------------------------------|-----------|---|
| « Minimizar menú              | ලා General                                    | Nombre* Webshop                        |                                                       |           |   |
| Panel de control              | 🗹 Contenido                                   |                                        |                                                       |           |   |
| 🕥 Artículos 🗸                 | Aspecto                                       | Establecimiento                        |                                                       |           |   |
| -\∕- Finanzas 🔹 🗸             | Aviso legal                                   | Establecimiento                        | HD Video Demo Spanish                                 |           |   |
| ô General 🗸                   | () Horario de apertura                        | Instalación*                           | Webshop                                               |           |   |
| 🗖 Pago 🗸                      | <ul> <li>Información de la empresa</li> </ul> | Ajustes de los idiomas                 | ✓ ☐ Restaurante                                       |           |   |
| ក្រុ Autoservicio 🗸           |                                               | Idiomas                                | ∨ 🗌 Terraza                                           |           |   |
| Horarios<br>Canales de ventas |                                               | Interacción del cliente                | <ul> <li>Venta directa</li> <li>E-Commerce</li> </ul> |           |   |
| Códigos QR                    |                                               | Permitir comentarios en<br>los pedidos | 🗌 Grab & Go                                           |           |   |
|                               |                                               | Opciones de pago                       | 🗌 Kiosk                                               |           |   |
|                               |                                               | Las opciones de pago directo s         | Self-Service                                          | anús.     |   |
|                               |                                               | Pago al recoger                        |                                                       |           |   |
|                               |                                               | Identificación                         |                                                       |           |   |
|                               |                                               | ID                                     | 25                                                    |           |   |
|                               |                                               |                                        |                                                       |           |   |
|                               |                                               |                                        |                                                       | Gundar    |   |
|                               |                                               |                                        |                                                       | Guardar   |   |

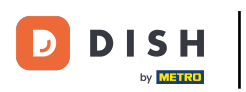

Ð

### A continuación, selecciona los idiomas para el canal de ventas utilizando el menú desplegable correspondiente.

| DISH POS v3.15.3 | Editar tienda online      | General                                | CERRAR 🛞                                                           |
|------------------|---------------------------|----------------------------------------|--------------------------------------------------------------------|
| « Minimizar menú | General                   | Nombre <sup>*</sup> Webshop            |                                                                    |
| Panel de control | Contenido                 | Establecimiento                        |                                                                    |
|                  | 🖂 Aspecto                 | Establecimiento                        | HD Video Demo Spanish                                              |
| -√ Finanzas ✓    | 🛱 Aviso legal             | Instalación*                           | Webshop                                                            |
| {⊕ General ✓     | () Horario de apertura    | Aiustos do los idiomos                 | Vebalop v                                                          |
| 🗖 Pago 🗸         | Información de la empresa | Idiomas                                | Italiano Español Francés Neerlandés                                |
| Horarios         |                           | Idioma por defecto *                   | Catalán                                                            |
| Cádigos QR       |                           | Interacción del cliente                | Inglés                                                             |
|                  |                           | Permitir comentarios en<br>los pedidos | <ul> <li>✓ Español</li> <li>✓ Francés</li> </ul>                   |
|                  |                           | Opciones de pago                       |                                                                    |
|                  |                           | Las opciones de pago directo se        | se pueden configurar en las páginas de métodos de pago y de menús. |
|                  |                           | Pago al recoger                        |                                                                    |
|                  |                           | Identificación                         |                                                                    |
|                  |                           | ID                                     | 25                                                                 |
|                  |                           |                                        | Guardar                                                            |

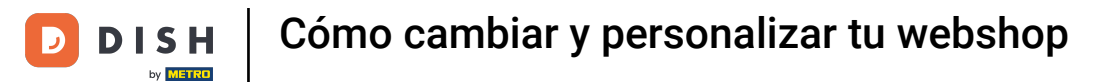

#### Después, selecciona la lengua por defecto a través del menú desplegable correspondiente.

| DISH POS v3.15.3                | Editar tienda online      | General                                                                                         | CERRAR 🛞 |
|---------------------------------|---------------------------|-------------------------------------------------------------------------------------------------|----------|
| « Minimizar menú                | ලි General                | Nombre* Webshop                                                                                 |          |
| Panel de control                | 🗹 Contenido               | Establecimiento                                                                                 |          |
| Artículos 🗸                     | 🔁 Aspecto                 | Establecimiento HD Video Demo Spanish                                                           |          |
| -√ Finanzas ✓                   | 🛱 Aviso legal             | Instalación* Webshop                                                                            |          |
| 💮 General 🗸 🗸                   | () Horario de apertura    | Aiustes de los idiomas                                                                          |          |
| Autoservicio                    | Información de la empresa | Idiomas Italiano, Español, Francés, Neerlandés, Alem 🗸                                          |          |
| Horarios                        |                           | Idioma por defecto *                                                                            |          |
| Canales de ventas<br>Códigos QR |                           | Interacción del client Español                                                                  |          |
|                                 |                           | Permitir comentarios en     Francés       Ios pedidos     Neerlandés                            |          |
|                                 |                           | Opciones de pago                                                                                |          |
|                                 |                           | Las opciones de pago directo se pueden configurar en las páginas de métodos de pago y de menús. |          |
|                                 |                           | Pago al recoger                                                                                 |          |
|                                 |                           | Identificación                                                                                  |          |
|                                 |                           | ID 25                                                                                           |          |
|                                 |                           |                                                                                                 | Guardar  |

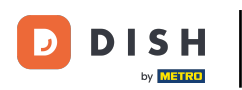

Puedes permitir los comentarios de pedido de tus clientes para que hagan anotaciones específicas sobre el pedido. Para activar o desactivar esos comentarios, utiliza el control deslizante correspondiente.

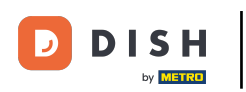

### Cómo cambiar y personalizar tu webshop

| DISH POS v3.15.3              | Editar tienda online      | General                                                                                         | CERRAR 🗴 |
|-------------------------------|---------------------------|-------------------------------------------------------------------------------------------------|----------|
| « Minimizar menú              | ලා General                | Nombre* Webshop                                                                                 |          |
| Panel de control              | 🕜 Contenido               |                                                                                                 |          |
| 🕅 Artículos 🗸 🗸               | 🔁 Aspecto                 | Establecimiento                                                                                 |          |
| -\∕r Finanzas ✓               | 🛱 Aviso legal             | Establecimiento HD Video Demo Spanish                                                           |          |
| ④ General                     | () Horario de apertura    | Instalación" Vebshop V                                                                          |          |
| 🖻 Pago 🗸 🗸                    | Información de la empresa | Ajustes de los idiomas                                                                          |          |
| ় Autoservicio 🤸              |                           | Idiomas Italiano, Español, Francés, Neerlandés, Alem 🗸                                          |          |
| Horarios<br>Canales de ventas |                           | Idioma por defecto * Español ~                                                                  |          |
| Códigos QR                    |                           | Interacción del cliente                                                                         |          |
|                               |                           | Permitir comentarios en los pedidos                                                             |          |
|                               |                           | Opciones de pago                                                                                |          |
|                               |                           | Las opciones de pago directo se pueden configurar en las páginas de métodos de pago y de menús. |          |
|                               |                           | Pago al recoger                                                                                 |          |
|                               |                           | Identificación                                                                                  |          |
|                               |                           | ID 25                                                                                           |          |
|                               |                           |                                                                                                 |          |
|                               |                           |                                                                                                 | Guardar  |

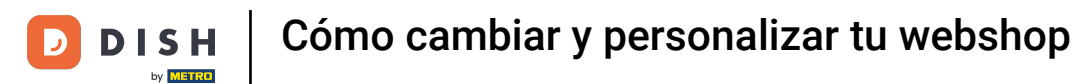

#### Para gestionar el contenido del canal de ventas, haz clic en Contenido.

| DISH POS v3.15.3                                                                                                | Editar tienda online                                                          | General CERRAR (                                                                                                    | × |
|----------------------------------------------------------------------------------------------------|-------------------------------------------------------------------------------|----------------------------------------------------------------------------------------------------|---|
| « Minimizar menú                                                                                                | ලා General                                                                    | Nombre* Webshop                                                                                                    |   |
| Panel de control                                                                                                | 🕜 Contenido                                                                   |                                                                                                    |   |
| <ul> <li></li></ul>                                                                                             | <ul> <li>Aspecto</li> <li>Aviso legal</li> <li>Horario de apertura</li> </ul> | Establecimiento HD Video Demo Spanish<br>Instalación" Webshop ~                                                                                                    |   |
| <ul> <li>Pago</li> <li>Autoservicio</li> <li>Horarios</li> <li>Canales de ventas</li> <li>Códigos QR</li> </ul> | <ul> <li>Información de la empresa</li> </ul>                                 | Ajustes de los idiomas         Idiomas       Italiano, Español, Francés, Neerlandés, Alem ~         Idioma por defecto *       Español ~         Interacción del cliente |   |
|                                                                                                    |                                                                               | Permitir comentarios en o los pedidos Opciones de pago                                                                                                    |   |
|                                                                                                    |                                                                               | Las opciones de pago directo se pueden configurar en las páginas de métodos de pago y de menús. Pago al recoger Identificación ID 25                                     |   |
|                                                                                                    |                                                                               | Guardar                                                                                                    |   |

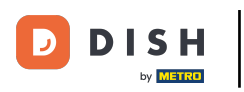

En la sección de contenido, ahora puedes crear un texto de bienvenida. Hazlo utilizando el campo de texto correspondiente.

| DISH POS v3.15.3  | Editar tienda online                          | Contenido                          | CERRAR 🛞 |
|-------------------|-----------------------------------------------|------------------------------------|----------|
| « Minimizar menú  | (ဂိုး General                                 | Nombre* Webshop                    |          |
| Panel de control  | Contenido                                     | Texto de bienvenida                |          |
| 🕎 Artículos 🗸 🗸   | Aspecto                                       | Larce ÷ B I U                      |          |
| -\∕ Finanzas ✓    | . 🗍 Aviso legal                               | Bienvenido a nuestra tienda online |          |
| General           | () Horario de apertura                        | Haga su pedido y venga a recogerlo |          |
| 📄 Pago 🗸 🗸        | <ul> <li>Información de la empresa</li> </ul> |                                    |          |
| 및 Autoservicio 🥎  |                                               |                                    |          |
| Horarios          |                                               |                                    |          |
| Cánales de ventas |                                               |                                    |          |
|                   |                                               |                                    |          |
|                   |                                               | Información general                |          |
|                   |                                               | Normal + B I U                     |          |
|                   |                                               |                                    |          |
|                   |                                               |                                    |          |
|                   |                                               |                                    |          |
|                   |                                               |                                    |          |
|                   |                                               |                                    |          |
|                   |                                               |                                    |          |
|                   |                                               |                                    | Guardar  |

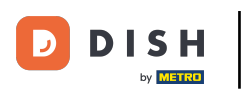

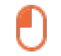

# A continuación, introduce la información general sobre la tienda online utilizando el campo de texto correspondiente.

| DISH POS v3.15.3  | Editar tienda online                          | Contenido                                                                | cerrar 🛞 |
|-------------------|-----------------------------------------------|--------------------------------------------------------------------------|----------|
| « Minimizar menú  | දිවූ General                                  | Nombre* Webshop                                                          |          |
| Panel de control  | Contenido                                     | Large + D I V                                                            |          |
| Artículos         | Aspecto                                       | Bienvenido a nuestra tienda online<br>Haga su pedido y venga a recogerlo |          |
| -√- Finanzas      | Aviso legal                                   |                                                                          |          |
| ලි General        | () Horario de apertura                        |                                                                          |          |
| 🗖 Pago 💊          | <ul> <li>Información de la empresa</li> </ul> |                                                                          |          |
| ្ភ្រ Autoservicio |                                               |                                                                          |          |
| Horarios          |                                               |                                                                          |          |
| Canales de ventas |                                               | Información general                                                      |          |
| Codigos GR        |                                               |                                                                          |          |
|                   |                                               | Normal 🗘 B I U                                                           |          |
|                   |                                               | Información general sobre la tienda virtual                              |          |
|                   |                                               |                                                                          |          |
|                   |                                               |                                                                          |          |
|                   |                                               |                                                                          |          |
|                   |                                               |                                                                          |          |
|                   |                                               |                                                                          |          |
|                   |                                               |                                                                          |          |
|                   |                                               |                                                                          |          |
|                   |                                               |                                                                          | Guardar  |

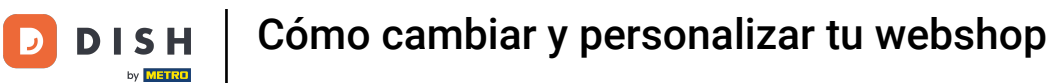

#### Para establecer los colores y las imágenes de la tienda virtual, ve a la sección Aspecto.

| DISH POS v3.15.3  | Editar tienda online      | Contenido                                   | CERRAR 🛞 |
|-------------------|---------------------------|---------------------------------------------|----------|
| « Minimizar menú  | င့်} General              | Nombre* Webshop                             |          |
| Panel de control  | Contenido                 | Texto de bienvenida                         |          |
| 💮 Artículos 🗸 🗸   | 🕞 Aspecto                 | lame ≜ B 7 U                                |          |
| -∿ Finanzas ✓     | 🛱 Aviso legal             | Bienvenido a nuestra tienda online          |          |
| ல் General 🗸      | () Horario de apertura    | Haga su pedido y venga a recogerlo          |          |
| 📄 Pago 🗸 🗸        | Información de la empresa |                                             |          |
| L Autoservicio    |                           |                                             |          |
| Canales de ventas |                           |                                             |          |
| Códigos QR        |                           |                                             |          |
|                   |                           | Información general                         |          |
|                   |                           | Normal + B I U                              |          |
|                   |                           | Información general sobre la tienda virtual |          |
|                   |                           |                                             |          |
|                   |                           |                                             | I        |
|                   |                           |                                             |          |
|                   |                           |                                             | Guardar  |
|                   |                           |                                             | Guardar  |

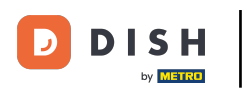

# Para cambiar los colores, utiliza los campos correspondientes. Nota: El primario es el color principal de tu tienda virtual, el secundario es el del menú y el terciario está relacionado con el pie de página.

| DISH POS v3.15.3                                                              | Editar tienda online      | Aspecto                                                                                                 | cerrar 🛞 |
|-------------------------------------------------------------------------------|---------------------------|----------------------------------------------------------------------------------------------------|----------|
| « Minimizar menú                                                              | ැදී General               | Nombre* Webshop                                                                                         |          |
| Panel de control                                                              | 🖉 Contenido               | Colores                                                                                                 |          |
| 💮 Artículos 🗸 🗸                                                               | Aspecto                   | Color principal                                                                                         |          |
| -\ <sub>∕</sub> Finanzas ✓                                                    | 🛱 Aviso legal             | Color secundario                                                                                        |          |
| ③ General 🗸 🗸                                                                 | ( Horario de apertura     | Color terciario                                                                                         |          |
| 🖻 Pago 🗸 🗸                                                                    | Información de la empresa | Resumen del producto por defecto                                                                        |          |
| <ul> <li>Autoservicio</li> <li>Horarios</li> <li>Canales de ventas</li> </ul> |                           | Resumen del producto Grid view ✓<br>por defecto                                                         |          |
| Códigos QR                                                                    |                           | Estilo de la imagen del Imagen con fond V<br>producto                                                   |          |
|                                                                               |                           | Logotipo                                                                                                |          |
|                                                                               |                           | Logotipo<br>Archivos compatibles: .png, .jpg, .jpg, .svg (1 MB máx.)<br>Suelta tu archivo aquí o buscar |          |
|                                                                               |                           | Imágenes                                                                                                |          |
|                                                                               |                           | Imagen de bienvenida                                                                                    |          |
|                                                                               |                           | Archivos compatibles: .png, .jpg, .jpg (4 MB max.)                                                      | Guardar  |

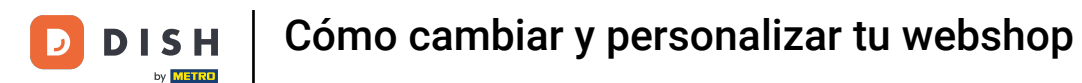

Para ajustar la vista general del producto y el estilo de la imagen del producto por defecto, utiliza los respectivos menús desplegables y selecciona la representación que prefieras.

| DISH POS v3.15.3                                                                                  | Editar tienda online      | Aspecto                                                                                                    | CERRAR 🗴 |
|---------------------------------------------------------------------------------------------------|---------------------------|----------------------------------------------------------------------------------------------------|----------|
| « Minimizar menú                                                                                  | 谷 General                 | Nombre* Webshop                                                                                                 |          |
| Panel de control                                                                                  | 🕑 Contenido               | Colores                                                                                                    |          |
| 🕎 Artículos 🗸 🗸                                                                                   | Aspecto                   | Color principal                                                                                                 |          |
| -/ <sub>7</sub> Finanzas 🗸 🗸                                                                      | 🛱 Aviso legal             | Color secundario                                                                                                |          |
| 응 General 🗸                                                                                       | () Horario de apertura    | Color terciario                                                                                                 |          |
| 📄 Pago 🗸 🗸                                                                                        | Información de la empresa | Resumen del producto por defecto                                                                                |          |
| <ul> <li>Autoservicio</li> <li>Horarios</li> <li>Canales de ventas</li> <li>Códigos QR</li> </ul> |                           | Resumen del producto<br>por defecto     Grid view       Estilo de la imagen del<br>producto     Imagen con fond |          |
|                                                                                                   |                           | Logotipo                                                                                                    |          |
|                                                                                                   |                           | Logotipo<br>Archivos compatibles: .png, .jpg, .jpg, .svg (1 MB máx.)<br>Suelta tu archivo aquí o buscar         |          |
|                                                                                                   |                           | Imágenes                                                                                                    |          |
|                                                                                                   |                           | Imagen de bienvenida                                                                                            |          |
|                                                                                                   |                           | Archivos compatibles: .prigjpag. (4 mb max.)                                                                    | Guardar  |

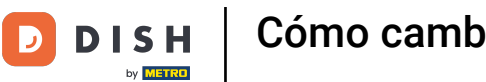

Para subir un logotipo, utiliza el área designada para arrastrar y soltar allí tu archivo o haz clic en Examinar para buscarlo en tu sistema. Nota: El tamaño máximo del archivo subido es de 1 MB.

| DISH POS v3.15.3                                                                          | Editar tienda online      | Aspecto                                                                                                    | rrar 🗴 |
|-------------------------------------------------------------------------------------------|---------------------------|----------------------------------------------------------------------------------------------------|--------|
| « Minimizar menú                                                                          | ද්ටු} General             | Nombre* Webshop                                                                                                |        |
| Panel de control                                                                          | 🖉 Contenido               | Colores                                                                                                    |        |
| 🕅 Artículos 🗸 🗸                                                                           | Aspecto                   | Color principal                                                                                                |        |
| -√r Finanzas 🗸 🗸                                                                          | 🛱 Aviso legal             | Color secundario                                                                                               |        |
| ္ General 🗸 🗸                                                                             | () Horario de apertura    | Color terciario                                                                                                |        |
| 🖻 Pago 🗸 🗸                                                                                | Información de la empresa | Pesumen del producto por defecto                                                                               |        |
| ↓       Autoservicio       ∧         Horarios       Canales de ventas          Códigos QR |                           | Resumen del producto por delecto<br>Resumen del producto<br>por defecto<br>Estilo de la imagen del<br>producto |        |
|                                                                                           |                           | Logotipo                                                                                                    |        |
|                                                                                           |                           | Logotipo<br>Archivos compatibles: .png, .jpg, .jpeg, .svg (1 MB máx.)<br>Suelta tu archivo aquí o buscar       |        |
|                                                                                           |                           | Imágenes                                                                                                    |        |
|                                                                                           |                           | Imagen de bienvenida                                                                                           |        |
|                                                                                           |                           |                                                                                                    | lardar |

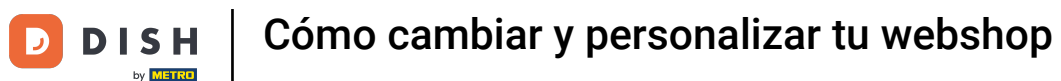

También puedes añadir medios para diferentes áreas de tu tienda virtual, como una imagen de bienvenida, una imagen de éxito, una imagen de error y una imagen de cabecera del menú.

| DISH POS v3.15.3  | Editar tienda online                          | Aspecto                           |                                                                                                    | C | errar 🛇 |   |
|-------------------|-----------------------------------------------|-----------------------------------|----------------------------------------------------------------------------------------------------|---|---------|---|
| « Minimizar menú  | ද්ටූ} General                                 | Nombre* Webshop                   |                                                                                                    |   |         |   |
| Panel de control  | 🖉 Contenido                                   | Imágenes                          |                                                                                                    |   |         | 1 |
|                   | Aspecto                                       | Imagen de bienvenida              |                                                                                                    |   |         | l |
| -\∕r Finanzas ✓   | . 🛱 Aviso legal                               |                                   | Archivos compatibles: .png, .jpg, .jpeg (4 MB máx.)<br>Suelta tu archivo aquí o buscar              |   |         | l |
| 皎 General 🗸 🗸     | ( Horario de apertura                         |                                   | · · · · · · · · · · · · · · · · · · ·                                                               |   |         | l |
| 🗖 Pago 🗸 🗸        | <ul> <li>Información de la empresa</li> </ul> | Imagen de éxito                   | G                                                                                                   |   |         | l |
| Horarios          |                                               |                                   | Archivos compatibles: .png, .jpg, .jpg (4 MB máx.)<br>Suelta tu archivo aquí o <mark>busca</mark> r |   |         | l |
| Canales de ventas |                                               |                                   |                                                                                                    |   |         |   |
| Códigos QR        |                                               | Imagen de error                   | Archivos compatibles: .pngjpg, .jpeg (4 MB máx.)<br>Suelta tu archivo aquí o buscar                 |   |         |   |
|                   |                                               | Imagen del encabezado<br>del menú | Archivos compatibles: .pngjpg, .jpeg (4 MB máx.)<br>Suelta tu archivo aquí o buscar                 |   |         |   |
|                   |                                               | Imagen Cerrado                    | Archivos compatibles: .png, .jpg, .jpeg (4 MB máx.)<br>Suelta tu archivo aquí o buscar              |   |         |   |
|                   |                                               |                                   |                                                                                                    | G | uardar  |   |

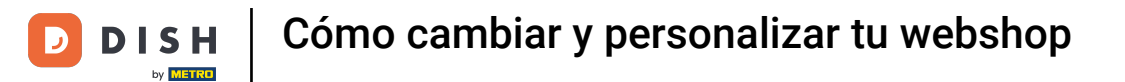

#### Para añadir tus términos y condiciones, así como tu declaración de privacidad, ve a Aviso legal.

| DISH POS v3.15.3  | Editar tienda online      | Aspecto                     |                                                                                                    | cerrar 🛞 |
|-------------------|---------------------------|-----------------------------|----------------------------------------------------------------------------------------------------|----------|
| « Minimizar menú  | ැඩි General               | Nombre <sup>*</sup> Webshop |                                                                                                    |          |
| Panel de control  | 🗹 Contenido               | Imágenes                    |                                                                                                    |          |
| 🕥 Artículos 🗸 🗸   | Aspecto                   | Imagen de bienvenida        |                                                                                                    |          |
| -√ Finanzas ✓     | 🛱 Aviso legal             | inagen de bienvenida        | Archivos compatibles: .png, .jpg, .jpg (4 MB máx.)<br>Suelta tu archivo aquí o buscar               |          |
| ණූ General ✓      | () Horario de apertura    |                             |                                                                                                    |          |
| 🗖 Pago 🗸 🗸        | Información de la empresa | Imagen de éxito             | (A)                                                                                                 |          |
| 🔆 Autoservicio 🧄  |                           |                             | Archivos compatibles: .png, .jpg, .jpeg (4 MB máx.)<br>Suelta tu archivo aquí o <mark>buscar</mark> |          |
| Canales de ventas |                           |                             |                                                                                                    |          |
| Códigos QR        |                           | Imagen de error             | Archivos compatibles: .png, .jpg, .jpeg (4 MB máx.)<br>Suelta tu archivo aquí o buscar              |          |
|                   |                           | Imagen del encabezado       |                                                                                                    |          |
|                   |                           | del menú                    | Archivos compatibles: .png, .jpg, .jpg (4 MB máx.)<br>Suelta tu archivo aquí o buscar               |          |
|                   |                           |                             |                                                                                                    |          |
|                   |                           | Imagen Cerrado              | Archivos compatibles: .png, .jpg, .jpeg (4 MB máx.)<br>Suelta tu archivo aquí o buscar              |          |
|                   |                           |                             |                                                                                                    | Guardar  |

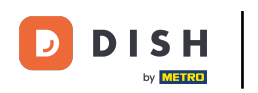

Toda la información legal puede introducirse aquí como texto o cargarse como archivo PDF. Para ello, utiliza los campos correspondientes.

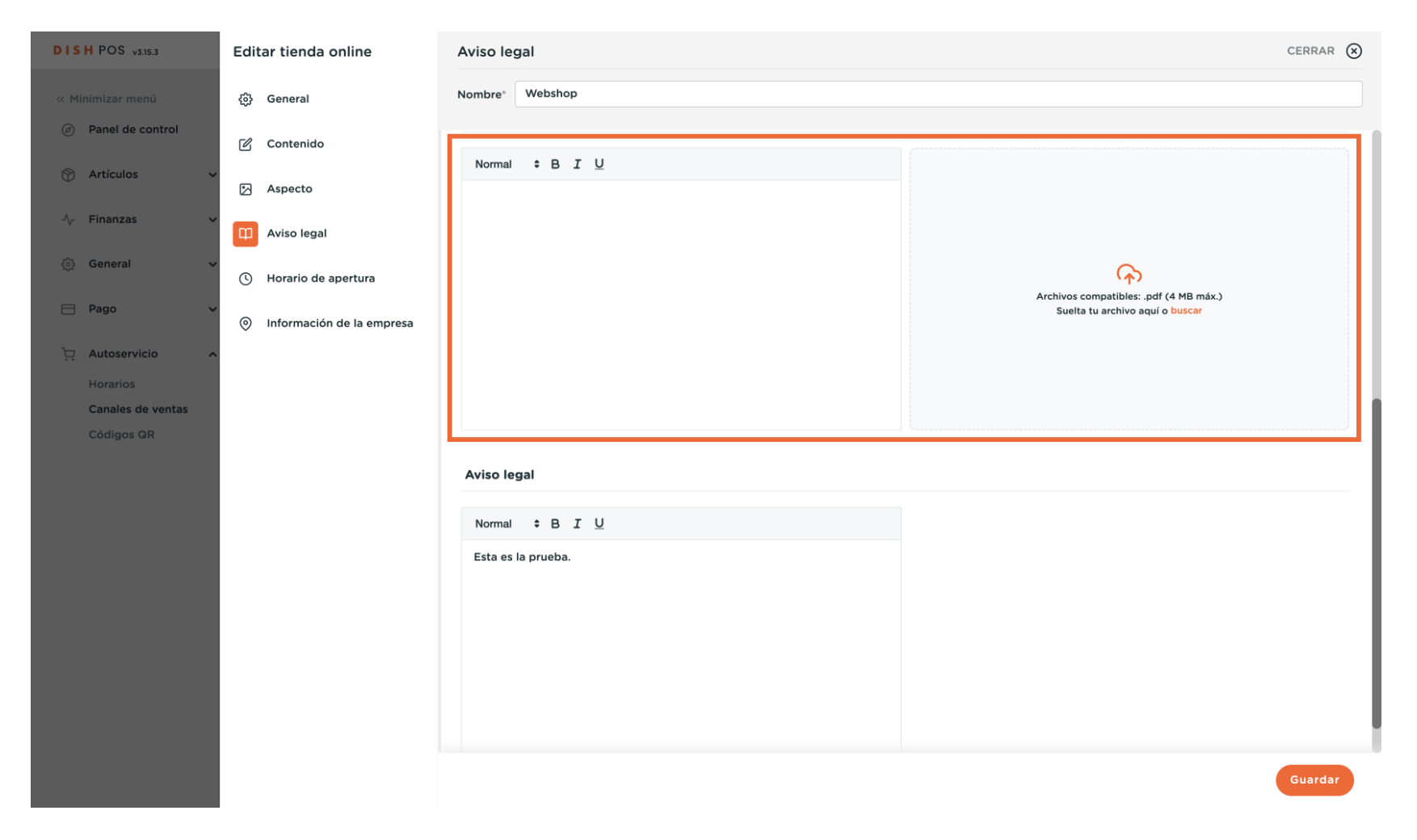

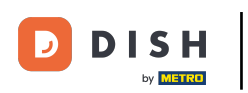

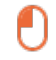

#### A continuación, ve a Información de la empresa para editar la referencia de contacto principal de tu tienda online.

| DISH POS v3.15.3  | Editar tienda online                          | Aviso legal        | CERRAR 🛞                                                                  |
|-------------------|-----------------------------------------------|--------------------|---------------------------------------------------------------------------|
| « Minimizar menú  | දිටු General                                  | Nombre* Webshop    |                                                                           |
| Panel de control  | 🖉 Contenido                                   |                    |                                                                           |
| 🕎 Artículos 🗸     | Aspecto                                       | Normal ♀ B I U     |                                                                           |
| -√- Finanzas ->   | Aviso legal                                   |                    |                                                                           |
| ැබූ General 🗸     | () Horario de apertura                        |                    | <b>A</b>                                                                  |
| 🗖 Pago 🗸          | <ul> <li>Información de la empresa</li> </ul> |                    | Archivos compatibles: .pdf (4 MB máx.)<br>Suelta tu archivo aquí o buscar |
| 다. Autoservicio   |                                               |                    |                                                                           |
| Horarios          |                                               |                    |                                                                           |
| Canales de ventas |                                               |                    |                                                                           |
| Códigos QR        |                                               | Aviso legal        |                                                                           |
|                   |                                               | Normal ≑ B I U     |                                                                           |
|                   |                                               | Esta es la prueba. |                                                                           |
|                   |                                               |                    |                                                                           |
|                   |                                               |                    |                                                                           |
|                   |                                               |                    |                                                                           |
|                   |                                               |                    |                                                                           |
|                   |                                               |                    |                                                                           |
|                   |                                               |                    | Guardar                                                                   |

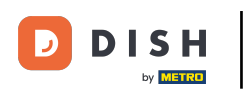

Ahora puedes ajustar el nombre, la dirección y la información de contacto de la empresa. Hazlo utilizando los campos correspondientes.

| DISH POS v3.15.3                                                             | Editar tienda online      | Información de la empresa | CERRAR 🛞                           |
|------------------------------------------------------------------------------|---------------------------|---------------------------|------------------------------------|
| « Minimizar menú                                                             | @ General                 | Nombre* Webshop           |                                    |
| Panel de control                                                             | Contenido                 |                           |                                    |
| 💮 Artículos 🗸 🗸                                                              | 🖂 Aspecto                 | Establecimiento           | Información de contacto            |
| - $\!\!\!\!\!\!\!\!\!\!\!\!\!\!\!\!\!\!\!\!\!\!\!\!\!\!\!\!\!\!\!\!\!\!\!\!$ | 🛱 🗘 Aviso legal           | Nombre de la empresa      | Número de teléfono                 |
| 💮 General 🗸 🗸                                                                | () Horario de apertura    | Dirección                 | Dirección de correo<br>electrónico |
| 🖻 Pago 🗸                                                                     | Información de la empresa | Línea de dirección 1      | ]                                  |
| ្រុ Autoservicio 🔨                                                           | _                         | Línea de dirección 2      | ]                                  |
| Horarios                                                                     |                           | Línea de dirección 3      |                                    |
| Canales de ventas                                                            |                           |                           | -                                  |
| Códigos QR                                                                   |                           |                           |                                    |
|                                                                              |                           |                           |                                    |
|                                                                              |                           |                           |                                    |
|                                                                              |                           |                           |                                    |
|                                                                              |                           |                           |                                    |
|                                                                              |                           |                           |                                    |
|                                                                              |                           |                           |                                    |
|                                                                              |                           |                           |                                    |
|                                                                              |                           |                           |                                    |
|                                                                              |                           |                           |                                    |
|                                                                              |                           |                           |                                    |
|                                                                              |                           |                           |                                    |
|                                                                              |                           |                           | Guardar                            |

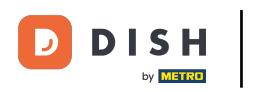

#### Para determinar el horario de apertura de tu tienda virtual, ve a Franjas horarias de apertura.

| DISH POS v3.15.3                                                             | Editar tienda online      | Información de la empresa | cerrar 🛞                           |
|------------------------------------------------------------------------------|---------------------------|---------------------------|------------------------------------|
| « Minimizar menú                                                             | 谷 General                 | Nombre* Webshop           |                                    |
| Panel de control                                                             | 🕜 Contenido               |                           |                                    |
| 💮 Artículos 🗸 🗸                                                              | 🏷 Aspecto                 | Establecimiento           | Información de contacto            |
| - $\!\!\!\!\!\!\!\!\!\!\!\!\!\!\!\!\!\!\!\!\!\!\!\!\!\!\!\!\!\!\!\!\!\!\!\!$ | 🛱 Aviso legal             | Nombre de la empresa      | Número de teléfono                 |
| ③ General                                                                    | () Horario de apertura    | Dirección                 | Dirección de correo<br>electrónico |
| Ρago 🗸                                                                       | Información de la empresa | Línea de dirección 1      |                                    |
| ិ្ភ Autoservicio 🔨                                                           |                           | Línea de dirección 2      |                                    |
| Horarios                                                                     |                           | Línea de dirección 3      |                                    |
| Canales de ventas                                                            |                           |                           |                                    |
| Códigos QR                                                                   |                           |                           |                                    |
|                                                                              |                           |                           |                                    |
|                                                                              |                           |                           |                                    |
|                                                                              |                           |                           |                                    |
|                                                                              |                           |                           |                                    |
|                                                                              |                           |                           |                                    |
|                                                                              |                           |                           |                                    |
|                                                                              |                           |                           |                                    |
|                                                                              |                           |                           |                                    |
|                                                                              |                           |                           |                                    |
|                                                                              |                           |                           |                                    |
|                                                                              |                           |                           |                                    |
|                                                                              |                           |                           | Guardar                            |

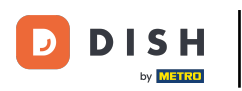

Ð

# Para activar/desactivar un día, utiliza los controles deslizantes y para ajustar la hora utiliza los campos de hora respectivos.

| DISH POS v3.15.3              | Editar tienda online                          | Horario de apertura                                               |                                                                               |                            | CERRAR 🛞 |
|-------------------------------|-----------------------------------------------|-------------------------------------------------------------------|-------------------------------------------------------------------------------|----------------------------|----------|
| « Minimizar menú              | ති General                                    | Nombre* Webshop                                                   |                                                                               |                            |          |
| Panel de control              | 🖉 Contenido                                   | Horario de recogida                                               |                                                                               |                            | 1        |
| 🕅 Artículos 🗸                 | Aspecto                                       | Los horarios de recogida que                                      | configuras se dividen automáticame                                            | nte en                     |          |
| √ Finanzas 🗸                  | Aviso legal                                   | intervalos de tiempo de 15 mir<br>Selecciona un horario para util | iutos para los visitantes de la tienda<br>izarlo como horario de recogida par | online.<br>a este canal de |          |
| දි©ු General ✔                | . Horario de apertura                         | ventas. Los horarios reutilizabl<br>Horarios.                     | es se pueden crear y modificar en la                                          | página                     |          |
| 🗖 Pago 🗸                      | <ul> <li>Información de la empresa</li> </ul> | Horario de recogida                                               | Webshop                                                                       | × ~                        |          |
| 및 Autoservicio                |                                               |                                                                   |                                                                               |                            |          |
| Horarios<br>Canales de ventas |                                               |                                                                   | Desde                                                                         | Hasta                      |          |
| Códigos QR                    |                                               | 🕑 Lunes                                                           | 00:00                                                                         | - 00:00                    |          |
|                               |                                               | 🗹 Martes                                                          | 00:00                                                                         | - 00:00                    |          |
|                               |                                               | 🖂 Miércoles                                                       | 00:00                                                                         | - 00:00                    |          |
|                               |                                               | 🖂 Jueves                                                          | 00:00                                                                         | - 00:00                    |          |
|                               |                                               | 🗹 Viernes                                                         | 00:00                                                                         | - 00:00                    |          |
|                               |                                               | 🖂 Sábado                                                          | 00:00                                                                         | - 00:00                    |          |
|                               |                                               | 🗹 Domingo                                                         | 00:00                                                                         | - 00:00                    |          |
|                               |                                               |                                                                   |                                                                               |                            |          |
|                               |                                               | Horario de apertura                                               |                                                                               |                            |          |
|                               |                                               |                                                                   |                                                                               |                            | Guardar  |

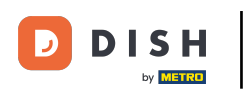

### Luego haz clic en Guardar para aplicar los cambios. Ya está. Has completado el tutorial y ahora sabes cómo ajustar y personalizar la tienda virtual.

| DISHPOS v3.15.3   | Editar tienda online        | Horario de apertura                                        |                                                                   |                           |                            |  | CERR |
|-------------------|-----------------------------|------------------------------------------------------------|-------------------------------------------------------------------|---------------------------|----------------------------|--|------|
| « Minimizar menú  | දිටු General                | Nombre* Webshop                                            |                                                                   |                           |                            |  |      |
| Panel de control  | 🗹 Contenido                 | Horario de recogida                                        |                                                                   |                           |                            |  |      |
| 🕅 Artículos 🗸 🗸   | 🔁 Aspecto                   | Los horarios de recogida qu                                | le configuras se dividen autor                                    | máticamer                 | ite en                     |  |      |
| √ Finanzas 🗸      | ,<br>[]] Aviso legal        | intervalos de tiempo de 15 r<br>Selecciona un horario para | ninutos para los visitantes de<br>utilizarlo como horario de recr | la tienda o<br>ogida para | online.<br>a este canal de |  |      |
| l General 🗸       | , 🕚 Horario de apertura     | ventas. Los horarios reutiliz.<br>Horarios.                | ables se pueden crear y modif                                     | ficar en la               | página                     |  |      |
| 🖹 Pago 🗸          | ⓒ Información de la empresa | Horario de recogida                                        | Webshop                                                           |                           | × ~                        |  |      |
| ៉ា្ Autoservicio  |                             |                                                            |                                                                   |                           |                            |  |      |
| Horarios          |                             |                                                            |                                                                   |                           |                            |  |      |
| Canales de ventas |                             |                                                            | D                                                                 | esde                      | Hasta                      |  |      |
| Códigos QR        |                             | 🖂 Lunes                                                    |                                                                   | 00:00                     | 00:00                      |  |      |
|                   |                             | Martes                                                     |                                                                   | 00:00                     | 00:00                      |  |      |
|                   |                             | ⊠ Miércoles                                                |                                                                   | 00.00                     | 00:00                      |  |      |
|                   |                             | . Hierones                                                 |                                                                   | 00.00                     |                            |  |      |
|                   |                             | ✓ Jueves                                                   |                                                                   | 00:00                     | 00:00                      |  |      |
|                   |                             | 🖂 Viernes                                                  |                                                                   | 00:00                     | • 00:00                    |  |      |
|                   |                             | 🗹 Sábado                                                   |                                                                   | 00:00                     | 00:00                      |  |      |
|                   |                             | 🖂 Domingo                                                  |                                                                   | 00:00                     | 00:00                      |  |      |
|                   |                             |                                                            |                                                                   |                           |                            |  |      |
|                   |                             | Horario de apertura                                        |                                                                   |                           |                            |  |      |
|                   |                             |                                                            |                                                                   |                           |                            |  |      |
|                   |                             |                                                            |                                                                   |                           |                            |  | Gua  |

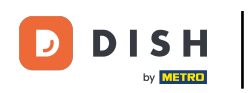

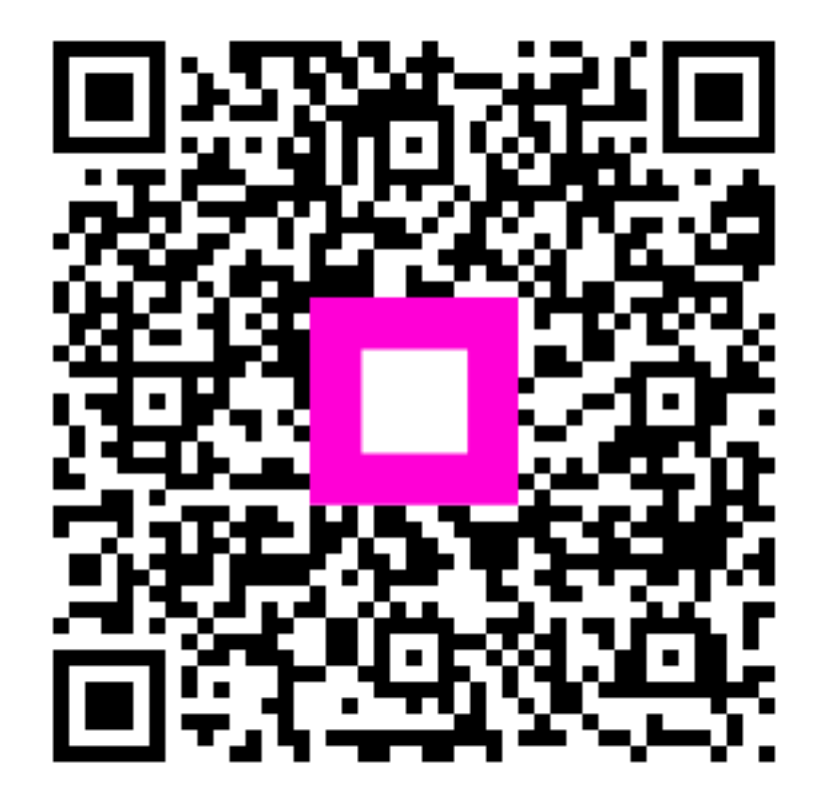

Escanee para ir al reproductor interactivo